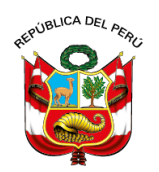

## Junta Nacional de Justicia

# GUÍA DE USUARIO PARA EL REGISTRO DE LA FICHA ÚNICA PARA PROCEDIMIENTOS DE EVALUACIÓN Y RATIFICACIÓN

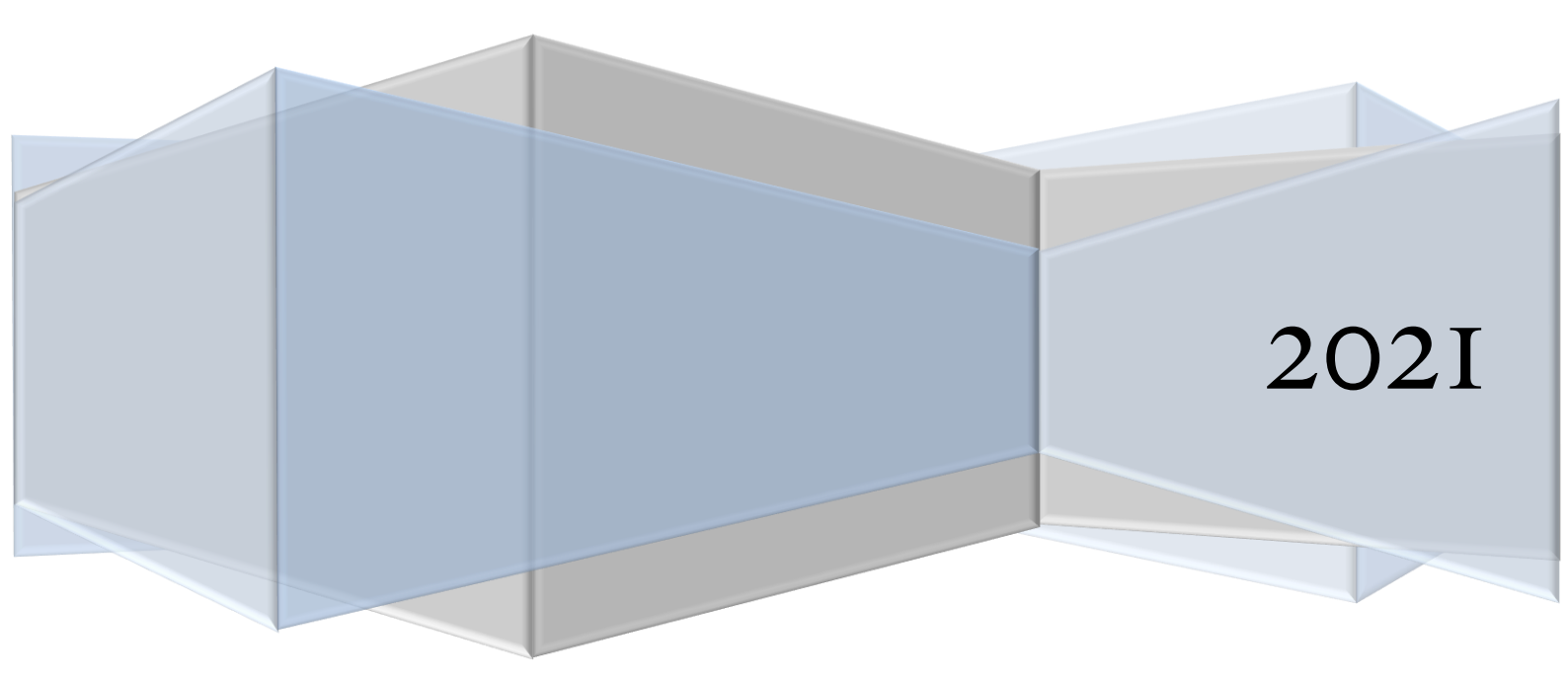

OFICINA DE TECNOLOGÍAS DE LA INFORMACIÓN Y GOBIERNO DIGITAL

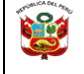

|            | CONTRO                | DL DE CAMBIOS                                                                                                    |
|------------|-----------------------|----------------------------------------------------------------------------------------------------|
| Fecha      | Personal              | Cambios                                                                                                    |
| 22.09.2021 | Yefry Zarate Quiñonez | - Versión inicial de la guía de usuario.                                                                           |
|            | Observación:          | - Cambiar la palabra procesos por procedimientos.<br>- Error en el Índice<br>-Cambio en el paso 1(Nota Importante) |
| 22.09.2021 | Yefry Zarate Quiñonez | -Versión 2.0 de la guía de usuario.                                                                                |
|            | Observación:          |                                                                                                    |
|            |                       |                                                                                                    |
|            |                       |                                                                                                    |

| ELABORADO POR: | REVISADO POR:   | APROBADO POR:   | PAGINA |
|----------------|-----------------|-----------------|--------|
| OTIGD          | NORMA GUTIERREZ | NORMA GUTIERREZ | 1/17   |

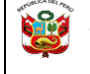

01

#### Contenido

| 1.   | ACCESO AL SISTEMA:                     |                                            | 3 |
|------|----------------------------------------|--------------------------------------------|---|
| 1.1. | INGRESO AL SISTEMA D                   | E EXTRANET DE LA JNJ: 3                    | 3 |
| 1.2. | CREACIÓN DE UNA CUE                    | NTA DE USUARIO:                            | 3 |
| 1.3. | VERIFICANDO USUARIO                    | 9:                                         | 1 |
| 1.4. | ENTORNO DEL SISTEMA                    | <u>x:5</u>                                 | 5 |
| 2.   | REGISTRO EN MÓDULOS DE                 | FICHA ÚNICA                                | 5 |
| 2.1. | PASO 1:                                |                                            | 7 |
| 2.2. | PASO 2                                 |                                            | ) |
|      | A. Opción: Carga de D                  | ocumentos "CARGA DE DOCUMENTOS" 11         |   |
|      | B. Opción: Carga de D<br>PROCEDIMIENTO | ocumentos "REGISTRO DE ESCRITOS DEL<br>'11 | l |
|      | C. Opción: Carga de D<br>EVALUACIÓN"   | ocumentos "ENVIÓ DE MUESTRAS PARA<br>12    | 2 |
|      | D. Opción: Carga de D<br>CURRICULAR"   | ocumentos "FORMATO DE INFORMACIÓN<br>15    | 5 |

| ELABORADO POR: | REVISADO POR:   | APROBADO POR:   | PAGINA |
|----------------|-----------------|-----------------|--------|
| OTIGD          | NORMA GUTIERREZ | NORMA GUTIERREZ | 2/17   |

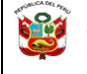

#### **1. ACCESO AL SISTEMA:**

#### 1.1. INGRESO AL SISTEMA DE EXTRANET DE LA JNJ:

Ingresar 0 desde la página web https://extranet.jnj.gob.pe/ usando el navegador web de su preferencia (Google Chrome o Mozilla Firefox).

01

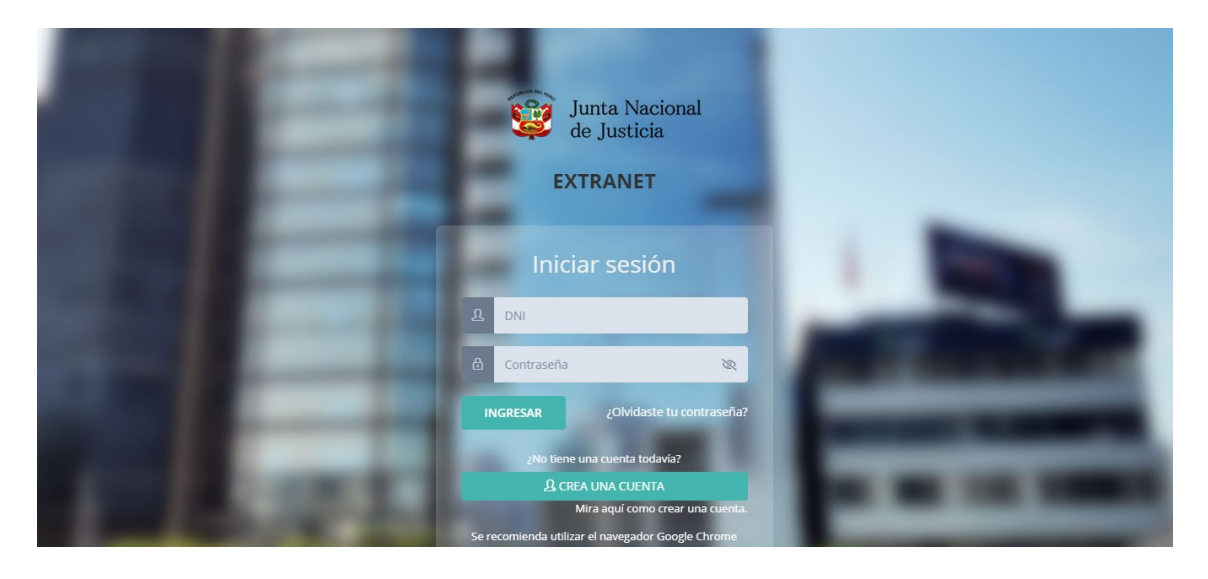

#### **1.2. CREACIÓN DE UNA CUENTA DE USUARIO:**

Una vez ingresado a la extranet, debe ingresar su usuario (número de DNI) y contraseña. En caso no tenga o no recuerde su contraseña debe ingresar al siguiente enlace "Mira aquí como crear una cuenta":

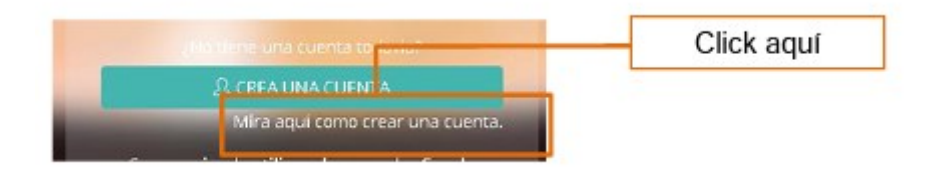

| ELABORADO POR: | REVISADO POR:   | APROBADO POR:   | PAGINA |
|----------------|-----------------|-----------------|--------|
| OTIGD          | NORMA GUTIERREZ | NORMA GUTIERREZ | 3/17   |

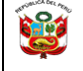

de Justicia

#### **1.3. VERIFICANDO USUARIO:**

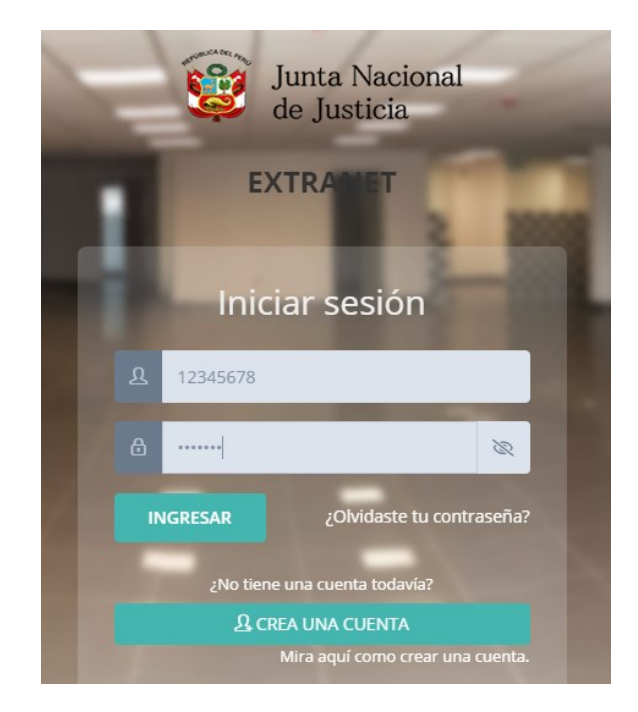

En el módulo de Extranet:

- Ingresar en el campo **DNI**, el DNI correspondiente. 0
- Ingresar en el campo Contraseña, la contraseña 0 ingresada en la creación de usuario de extranet.
- Dar clic en INGRESAR. 0

Si sus datos de usuario y contraseña fueron validados correctamente, y usted ostenta la condición de magistrado titular, se visualizarán los siguientes módulos, tal como se muestra a continuación:

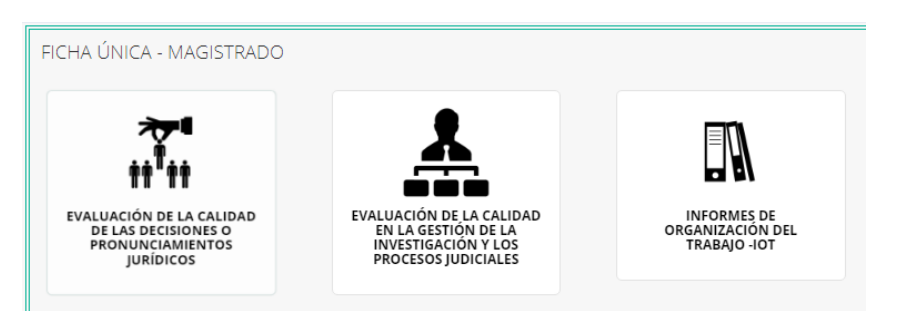

| ELABORADO POR: | REVISADO POR:   | APROBADO POR:   | PAGINA |
|----------------|-----------------|-----------------|--------|
| OTIGD          | NORMA GUTIERREZ | NORMA GUTIERREZ | 4/17   |

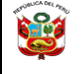

#### 1.4. ENTORNO DEL SISTEMA:

Los módulos descritos en el párrafo anterior presentan:

Entorno estándar:

#### Sección informativa

| EVALU                                       | ACION DE LA (                                                                                      | CALIDAD DE                                                   | LAS DECISIC                                                    | DNES O PRON                                                          | UNCIAMIENTO                                                                | os juridicos.                         |                    |                                     | + Agr            | egar 🔶 Regre                            | esar al Me                    |
|---------------------------------------------|----------------------------------------------------------------------------------------------------|--------------------------------------------------------------|----------------------------------------------------------------|----------------------------------------------------------------------|----------------------------------------------------------------------------|---------------------------------------|--------------------|-------------------------------------|------------------|-----------------------------------------|-------------------------------|
| ndicacio<br>• Tei<br>• Po<br>• Cu           | o <b>nes:</b><br>ner en cuenta que lo<br>r favor digitalizar su<br>alquier duda o cons             | os 8192MB es po<br>is documentos er<br>sulta sírvase com     | r la totalidad de :<br>n baja resolución<br>unicarse con la D  | sus archivos de Cal<br>I (máximo 200 dpi).<br>Dirección de Evalua    | lidad de Decisiones<br>ción y Ratificación (                               | , Gestión de los Proc<br>01)202-8080. | tesos e Informe de | Organizaciór                        | n de Trabajo     |                                         |                               |
| total d                                     | le archivos a subir                                                                                | debe pesar 8192                                              | 2MB como máxi                                                  | mo. Usted actualm                                                    | iente ocupa 0MB (0                                                         | 96).                                  |                    |                                     |                  |                                         |                               |
|                                             |                                                                                                    |                                                              |                                                                |                                                                      |                                                                            |                                       |                    |                                     |                  |                                         |                               |
|                                             |                                                                                                    |                                                              |                                                                |                                                                      |                                                                            |                                       |                    |                                     |                  |                                         |                               |
|                                             |                                                                                                    |                                                              |                                                                |                                                                      |                                                                            |                                       |                    |                                     |                  |                                         |                               |
| istado                                      | o de Evaluació                                                                                     | n de la calida                                               | ad de las de                                                   | cisiones o pro                                                       | nunciamiento                                                               | os iurídicos.                         |                    |                                     |                  |                                         | Observac                      |
| istado                                      | o de Evaluació                                                                                     | n de la calida                                               | ad de las de                                                   | cisiones o pro                                                       | nunciamiento                                                               | os jurídicos.                         |                    |                                     |                  |                                         | Observac                      |
| istado<br>'chivo P                          | o de Evaluació<br>Registrados.: 10                                                                 | n de la calida                                               | ad de las de                                                   | cisiones o pro                                                       | nunciamiento                                                               | s jurídicos.                          |                    |                                     |                  |                                         | Observaci                     |
| istado<br>•chivo F                          | o de Evaluación<br>Registrados.: 10<br>Nº DE                                                       | n de la calida                                               | ad de las de                                                   | cisiones o pro                                                       | nunciamiento                                                               | s jurídicos.                          |                    |                                     |                  |                                         | Observac                      |
| listado<br>rchivo f<br>RIODO<br>LA<br>ESTRA | o de Evaluació<br>Registrados: 10<br>Nº DE<br>EXPEDIENTE /<br>DENUNCIA /<br>INVESTIGACIÓN,<br>ETC. | n de la calid:<br>N° DE<br>RESOLUCIÓN<br>/ DICTAMEN,<br>ETC. | ed de las der<br>FECHA DE<br>RESOLUCIÓN<br>/ DICTAMEN,<br>ETC. | CISIONES O PRO<br>DEMANDANTE<br>/DENUNCIANTE<br>/ AGRAVIADO,<br>ETC. | nunciamiento<br>DEMANDADO /<br>DENUNCIADO /<br>PROCESADO /<br>INVESTIGADO. | is jurídicos.<br>ESPECIALIDAD         | MATERIA            | Nro. DE<br>FOJAS<br>DEL<br>ARCHIVO. | ARCHIVO<br>(PDF) | ARCHIVO<br>DATOS<br>SUPRIMIDOS<br>(PDF) | Observaci<br>FECH/<br>REGISTI |

Listado de documentos registrados

| ELABORADO POR: | REVISADO POR:   | APROBADO POR:   | PAGINA |
|----------------|-----------------|-----------------|--------|
| OTIGD          | NORMA GUTIERREZ | NORMA GUTIERREZ | 5/17   |

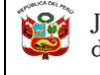

### 2. REGISTRO EN MÓDULOS DE FICHA ÚNICA

| .webjnj.                                                      | i da na baded<br>EXERCICA CARECAL CARECAL CARECA                                  |                                                                                                    |                                                                             |                                  |
|---------------------------------------------------------------|----------------------------------------------------------------------------------------------------|----------------------------------------------------------------------------------------------------|-----------------------------------------------------------------------------|----------------------------------|
| 🖵 Ficha Única                                                 | <complex-block><ul> <li>I Definition of a set of a set of</li></ul></complex-block> |                                                                                                    |                                                                             |                                  |
| <ul> <li>Cambiar Contraseña</li> <li>Cerrar Sesión</li> </ul> | PROCESS DA REVISIÓN                                                                                                    | TACKET PROCESS DELECCIÓN Y NOMERAMENTO<br>JACET Y PROCESS DELECCIÓN Y NOMERAMENTO                                                                                                    | DENANCIAS MODES ELECCIÓN Y KOMBAMENTO<br>JUECES Y FRICALES (ABERTONISCENSO) | PROCESOS SELECCIÓN Y NOMBRANENTO |
|                                                               | PERALDO O UNETIONAMENTO DE LA FOCUMENTA LONGINA TELES Y                                                                                                    |                                                                                                    |                                                                             |                                  |
|                                                               | RATIFICACION                                                                                                    |                                                                                                    |                                                                             |                                  |
|                                                               |                                                                                                    |                                                                                                    |                                                                             |                                  |
| PASO 2                                                        |                                                                                                    | de registrar su Ficha Úr                                                                                                    | ica, debe generar su Formato de informa<br>Guía de Usuario de Ficha Única.  |                                  |
| PASO 2                                                        |                                                                                                    | de registrar su Ficha Úr                                                                                                    | ica, debe generar su Formato de informa<br>Guía de Usuario de Ficha Única.  | ción Curricular en Procesos DER. |
| PASO 2<br>PASO 1                                              |                                                                                                    | de registrar su Ficha Úr                                                                                                    | ica, debe generar su Formato de informa<br>Guía de Usuario de Ficha Única.  | ción Curricular en Procesos DER. |
| PASO 2<br>PASO 1                                              | EVALUACIÓN Y RATIFICACIÓN<br>EVALUACIÓN Y RATIFICACIÓN<br>PROCEDIMENTOS DE BURLIAGIÓN INTEGNAL Y RATIFICACIÓN<br>RICHA ÚNICA - MAIS STRADO<br>RICHA ÚNICA - MAIS STRADO<br>MILLIAGIÓN DE LA CALIBRE DE LAS EXCIDIOSS O PROVINCIAMENTOL JUNIDOSS<br>DEMOLIZACIÓN DE LA CALIBRE DE LAS EXCIDIOSS O PROVINCIAMENTOL JUNIDOSS                                                                                                    | de registrar su Ficha Úr<br>ke<br>resultador et a cause e fina e un estimador y compositor<br>resultador et a cause e fina e un estimador y compositor<br>resultador et a cause e fina e un estimador y compositor<br>resultador et a cause e fina e un estimador y compositor<br>resultador et a cause e fina e un estimador y compositor<br>resultador e un estimador y compositor<br>resultador e un estimador y compositor<br>result | ica, debe generar su Formato de informa<br>Guía de Usuario de Ficha Única.  | ción Curricular en Procesos DER. |

| ELABORADO POR: | REVISADO POR:   | APROBADO POR:   | PAGINA |
|----------------|-----------------|-----------------|--------|
| OTIGD          | NORMA GUTIERREZ | NORMA GUTIERREZ | 6/17   |

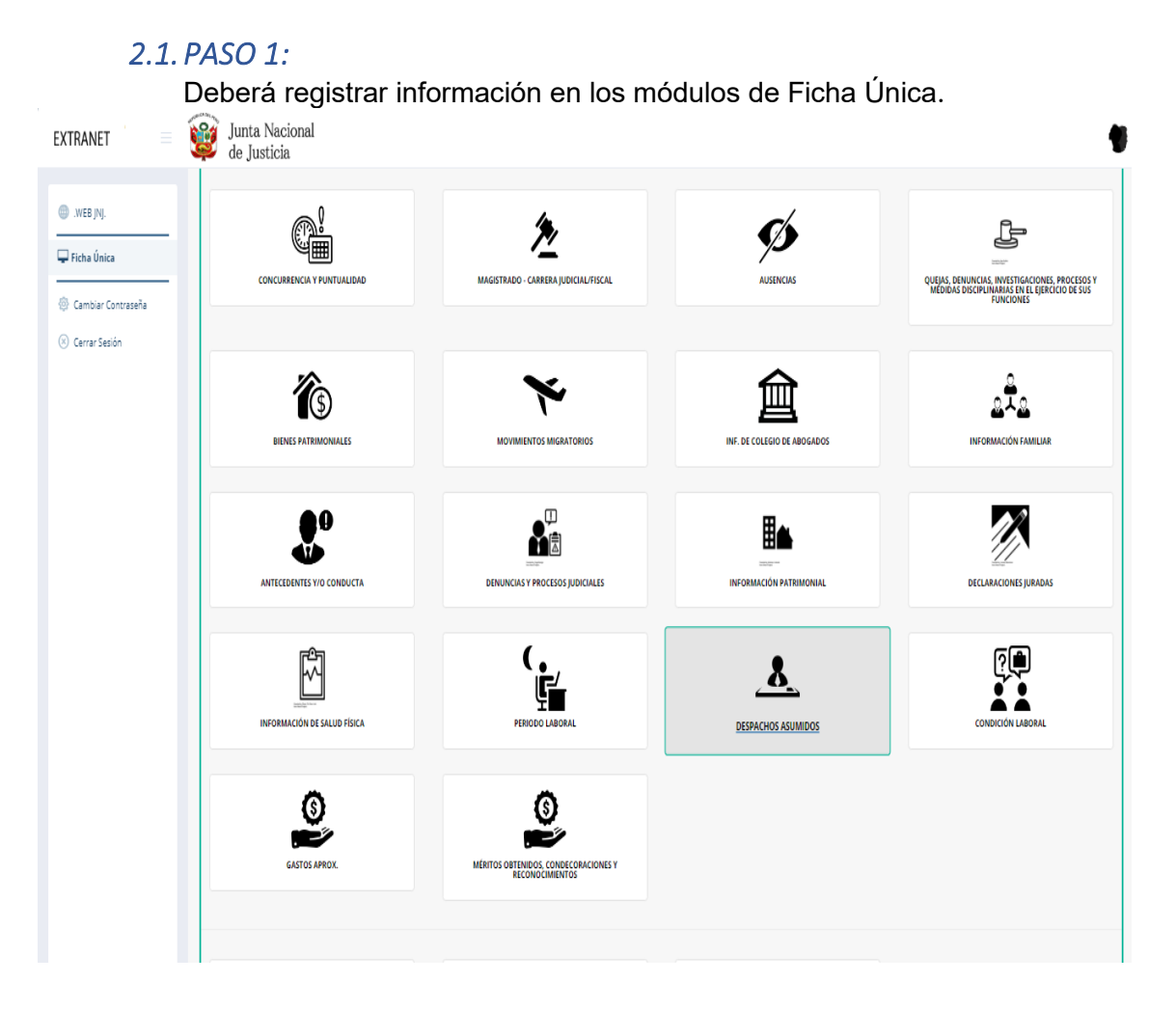

- EVALUACIÓN DE LA CALIDAD DE LAS DECISIONES O PRONUNCIAMIENTOS JURÍDICOS
- EVALUACIÓN DE LA CALIDAD EN LA GESTIÓN DE LA INVESTIGACIÓN Y LOS PROCESOS JUDICIALES
- INFORMES DE ORGANIZACIÓN DEL TRABAJO -IOT
- o LICENCIAS
- CONCURRENCIA Y PUNTUALIDAD
- MAGISTRADO CARRERA JUDICIAL/FISCAL
- o **AUSENCIAS**
- QUEJAS, DENUNCIAS, INVESTIGACIONES, PROCESOS Y MEDIDAS DISCIPLINARIAS EN EL EJERCICIO DE SUS FUNCIONES
- BIENES PATRIMONIALES
- MOVIMIENTOS MIGRATORIOS
- INF. DE COLEGIO DE ABOGADOS

| ELABORADO POR: | REVISADO POR:   | APROBADO POR:   | PAGINA |
|----------------|-----------------|-----------------|--------|
| OTIGD          | NORMA GUTIERREZ | NORMA GUTIERREZ | 7/17   |

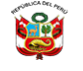

- INFORMACIÓN FAMILIAR
- ANTECEDENTES Y/O CONDUCTA
- **DENUNCIAS Y PROCESOS JUDICIALES**
- INFORMACIÓN PATRIMONIAL
- o **DECLARACIONES JURADAS**
- INFORMACIÓN DE SALUD FÍSICA
- o PERIODO LABORAL
- DESPACHOS ASUMIDOS
- CONDICIÓN LABORAL
- GASTOS APROX.
- MÉRITOS OBTENIDOS, CONDECORACIONES Y RECONOCIMIENTOS

8/17

NORMA GUTIERREZ

- EXPERIENCIA LABORAL
- INFORMACIÓN ACADÉMICA
- PUBLICACIONES.

En cada recuadro, le pedirá datos para registrar la información; así como también, adjuntar un archivo en caso sea necesario. A continuación, se mostrará un ejemplo:

| Tipo:                       | le salida:       | Fecha de retorno: |             | Destino:                         | Motivo: |                              |     |
|-----------------------------|------------------|-------------------|-------------|----------------------------------|---------|------------------------------|-----|
| Seleccione 🔹                |                  |                   |             | Seleccione 🔹                     |         |                              |     |
| Forma de Financiamiento:    |                  |                   |             |                                  |         |                              |     |
| Observaciones:              |                  |                   |             |                                  |         |                              |     |
|                             |                  |                   |             |                                  |         |                              |     |
| Archivo Adjunto (.pdf,8MB): |                  |                   |             |                                  |         |                              |     |
|                             |                  |                   | Cupro       | Ine                              |         |                              | Car |
| b                           |                  |                   | Guard       | Jar                              |         |                              | Can |
| 🗢 Listado                   |                  |                   |             |                                  |         |                              |     |
| Nº Tipo                     | Destino          | For Salida        | Fec Petorno | Mativa                           |         | Forma de Financiamiento      |     |
|                             |                  | 1.//09/2021       | 17/05/2021  | Phueba                           |         | forma de financiamiento      |     |
| 2 INTRADA                   | ADJANISTAN       | 10/02/2021        | 10/03/2021  | CapachaclónPrueba                |         | b                            |     |
| 3 54.00A                    | LOUADOR          | 29/01/2018        | 00802/5010  | Capacterion                      |         | ingresos propios             | -   |
| 4 SM IDA 1                  | PANAMA           | 14/02/2017        | 19402/2012  | Vacadanes                        |         | ingresos propios             |     |
| 5 14 IDA 0                  | MIDROO           | 10/02/2014        | 27/02/2014  | Weatlanes                        |         | ingresos propios             |     |
| 6 SAUDA 8                   | ESTAD OS UNID OS | 17/02/2018        | 26/02/2018  | Vacaciane.                       |         | Ingresos propios             |     |
| 7 SALIDA -                  | сние             | 14/11/2012        | 15/11/2012  | Opaciación Pasantia Oficializada |         | Fastinimeter Substantionados |     |
| 8 SAUDA 8                   | ESPAÑA           | 30/08/2012        | 16/09/2012  | Vacaciones                       |         | lignasos propios             |     |
| 9 SALIDA 8                  | FOUNDOR          | 28/10/2011        | 01/11/2011  | Varacianes                       |         | ingresos propios             |     |
|                             |                  |                   |             |                                  |         |                              |     |

NORMA GUTIERREZ

OTIGD

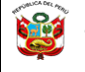

- **a.** Se muestran los campos necesarios para realizar el registro, en caso se marquen en rojo significa que son obligatorios, pero siempre deberá llenar la mayor cantidad de ellos.
- b. Se muestra el botón para adjuntar un archivo en formato PDF, que deberá ser menor a 20 MB, escaneado a la menor resolución que sea completamente legible.
- **c.** Se muestra el detalle del registro.
- **d.** Se muestran las opciones leer archivo, editar y eliminar según sea el caso.

De igual manera deberá completar todos los módulos de la ficha única haciendo uso de la botonería estándar.

Botonería estándar:

| Botón              | Función                                                                      |  |
|--------------------|------------------------------------------------------------------------------|--|
| + Agregar          | Permite abrir el formulario para agregar un documento                        |  |
| 🗲 Regresar al Menú | Permite regresar al menú inicial                                             |  |
| B                  | Permite abrir un archivo adjunto a su registro del documento.                |  |
| 📕 Observación      | Permite registrar o consultar una observación a<br>nivel general del módulo. |  |
| ٩                  | Permite consultar información del documento registrado                       |  |
| ۵                  | Adjuntar archivo                                                             |  |
| Guardar            | Permite guardar los datos consignados en un formulario.                      |  |
| Cancelar           | Permite cerrar la ventana sin guardar cambios.                               |  |

| ELABORADO POR: | REVISADO POR:   | APROBADO POR:   | PAGINA |
|----------------|-----------------|-----------------|--------|
| OTIGD          | NORMA GUTIERREZ | NORMA GUTIERREZ | 9/17   |

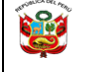

A Degres ar al Me

#### NOTA IMPORTANTE:

Usted debe considerar que en los siguientes módulos sólo podrá registrar y/o escoger una decisión, un expediente y un informe por cada año de su periodo de evaluación, según se detalla:

- Para la evaluación de la Calidad Argumentativa de las Decisiones o Pronunciamientos Jurídicos, el periodo de la decisión se computa por la fecha de la decisión emitida. (Hasta **ocho (08) decisiones** por todo el periodo de evaluación).
- Para la Evaluación de la Eficiencia en la Gestión de los procesos y/o investigaciones, el periodo de la muestra a presentar se considera por el año de la parte de los procesos en cuyo desarrollo tengan participación, lo cual puede ser distinto al año del expediente. (Hasta seis (06) expedientes por todo el periodo de evaluación).
- Para la evaluación de la Organización del Trabajo, se considera el periodo o año al cual corresponde cada informe. En caso de haber presentado sus informes de algunos años, deberá completar los informes de todos los años del periodo de evaluación, desde el año del inicio al año 2020 (que corresponde ser presentado el año 2021)."

#### 2.2. PASO 2

Después de haber registrado toda la información en los módulos de la Ficha Única, deberá ingresar a la opción "Procedimientos de Evaluación Integral y Ratificación" para continuar con el proceso.

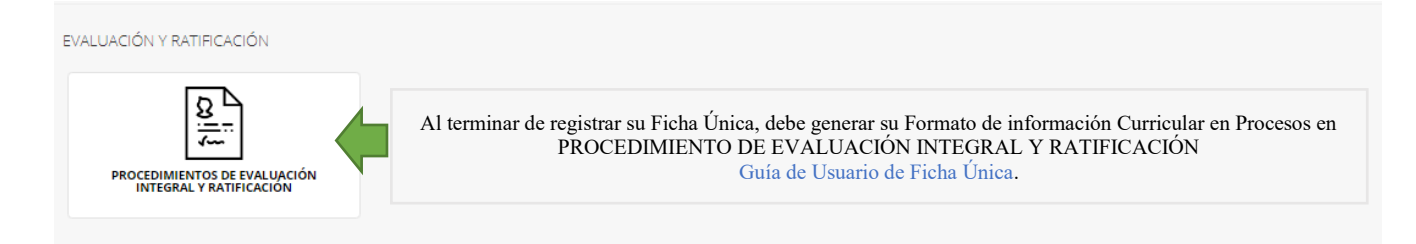

A continuación, se mostrará una pantalla en cual se encuentra el Time-Line con cuatro (4) opciones con respecto a una convocatoria.

| .021-            | TIME LINE : |                                                           |                |
|------------------|-------------|-----------------------------------------------------------|----------------|
| RATIFICACION/JNJ |             | Formato de Información Curricular                         |                |
|                  |             | Carga de documentos (Actuo                                | Abrir aquí % 🏞 |
|                  |             | Men Proceso Registro de Escritos del Procedimiento Activo | Abrir aquí % 🏞 |
|                  |             | ⊘En Proceso Envio de muestras para evaluación (Activo)    | Abrir aquí 🗞 🏕 |
|                  |             | CEN Proceso Formato de Información Curricular Activo      | Abrir aquí % 🏞 |
|                  |             | 1                                                         |                |

| ELABORADO POR: | REVISADO POR:   | APROBADO POR:   | PAGINA |
|----------------|-----------------|-----------------|--------|
| OTIGD          | NORMA GUTIERREZ | NORMA GUTIERREZ | 10/17  |

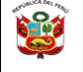

#### A. <u>Opción</u>: Carga de Documentos "CARGA DE DOCUMENTOS"

| EXTRANET                                                      | 😻 Junta Nacional 🔮                                                                                                    |
|---------------------------------------------------------------|----------------------------------------------------------------------------------------------------|
| .WEB JNJ.                                                     | Estimado Magistrado, sírvase adjuntar los siguientes documentos (DNI, partida de nacimiento, declaración jurada de bienes e ingresos y escrito al Presidente de Comisión) en formato PDF, los mismos que son necesarios para poder acceder al Time Line y genere su Formato de Información Curricular (FIC). |
| <ul> <li>Gambiar Contraseña</li> <li>Cerrar Sesión</li> </ul> | Carga de documentos                                                                                                    |
|                                                               | Archive Aglunto (pdf &MB):  Subir                                                                                                    |
|                                                               | PARTIDA ES MACIMIENTO (FACULTATIVO):<br>Activita Asjunies (pdf.8MB):<br>Subir                                                                                                    |
|                                                               | *DECLARACIONES JURADA DE BIENES, INGREDOS Y RENTAS:<br>Archino Adjumo ( pdf &MB):<br>C                                                                                                    |
|                                                               | +ESCRITO AL PRESIDENTE:<br>Archiro Adjunto (pdf.8MB):<br>Subir                                                                                                    |
|                                                               | IR AL TIME LINE                                                                                                    |

Deberá adjuntar los 4 documentos mencionados en la imagen anterior (Deberá pulsar el botón rojo, luego seleccionar el archivo y pulsar el botón "*Subir*"). Después de adjuntar todos los documentos, deberá pulsar el botón "*Ir al Time Line*"

B. <u>Opción</u>: Carga de Documentos "REGISTRO DE ESCRITOS DEL PROCEDIMIENTO"

| CONV. ACTUALES                                 | TIME LINE : |                                                           | ← Regresar       |
|------------------------------------------------|-------------|-----------------------------------------------------------|------------------|
| ] CONVOCATORIA Nº 001-2021-<br>ATIFICACIÓN/JNJ |             | Pormato de Información Curricular                         |                  |
|                                                |             | €En Processo Carga de documentos Activo                   | Abrir aquí 🗞 🏞   |
|                                                |             | CEn Proceso Registro de Escritos del Procedimiento Activo | Abrir aquí 🗞 🏞   |
|                                                |             | CEN Proceso Envio de muestras para evaluación Activo      | Abrir aquí 🗞 🏞 🛛 |
|                                                |             | CEN Proceso Formato de Información Curricular Activo      | Abrir aquí 🗞 🏞 🛛 |
|                                                |             |                                                           |                  |
|                                                |             |                                                           |                  |

| ELABORADO POR: | REVISADO POR:   | APROBADO POR:   | PAGINA |
|----------------|-----------------|-----------------|--------|
| OTIGD          | NORMA GUTIERREZ | NORMA GUTIERREZ | 11/17  |

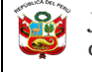

#### Envió de carga de documentos:

| EXTRANET                                                 | i Junta Nacional de Justicia                                                                                                    |                                    |
|----------------------------------------------------------|----------------------------------------------------------------------------------------------------|------------------------------------|
| <ul> <li>WEB JNJ.</li> <li>Cambiar Contraseña</li> </ul> | Registro de Escritos del Procedimiento Nuevo Documento: Especificar Tipo de Escrito(Sumilla):                                      | (€ Regresar al Menú)               |
| Certa Sesion                                             | Breve Descripción:<br>Archiva(PDF 20MB):                                                                                           | 0 de 300                           |
|                                                          | Guardar<br>B Listado de Registro de Escritos del Procedimiento                                                                     | Cancelar                           |
|                                                          | Buser:<br>ESPECIFICAR TIPO DE                                                                                                    | FECHA DE MEDIO DE RECEPCIONADO POR |
|                                                          | ESCRITO(SUMILLA) <sup>®</sup> BREVE DESCRIPCIÓN <sup>®</sup><br>No hay datos disponibles en la table<br>No se encontraron entradas | ARCHIVO PREGISTRO REGISTRO D.E.R.  |
|                                                          | No se encontraron entradas                                                                                                    |                                    |

Deberá registrar los datos solicitados en el formulario de la imagen superior. Una vez realizado el registro total de la información requerida, seleccionará la opción "*GUARDAR*", y se visualizará una ventana de advertencia "*UNA VEZ REGISTRADO EL DOCUMENTO NO PODRÁ EDITARLO, NI ELIMINARLO*", Una vez confirmado la ventana, su registro podrá ser visualizado en la parte inferior.

#### C. <u>Opción</u>: Carga de Documentos "ENVIÓ DE MUESTRAS PARA EVALUACIÓN"

| CONV. ACTUALES  | TIME LINE : |                                                           | 🗲 Regresar al M |
|-----------------|-------------|-----------------------------------------------------------|-----------------|
| ATIFICACIÓN/JNJ |             | Formato de Información Curricular                         |                 |
|                 |             | ✓ En Proceso Carga de documentos Activo                   | Abrir aquí % 🕈  |
|                 |             | CEn Proceso Registro de Escritos del Procedimiento Activo | Abrir aquí % 🕈  |
|                 |             | CEN Proceso Envio de muestras para evaluación Actvo       | Abrir aquí % 🏞  |
|                 |             | CENProceso Formato de Información Curricular Activo       | Abrir aquí % 🏞  |
|                 |             | 1                                                         |                 |

| ELABORADO POR: | REVISADO POR:   | APROBADO POR:   | PAGINA |
|----------------|-----------------|-----------------|--------|
| OTIGD          | NORMA GUTIERREZ | NORMA GUTIERREZ | 12/17  |

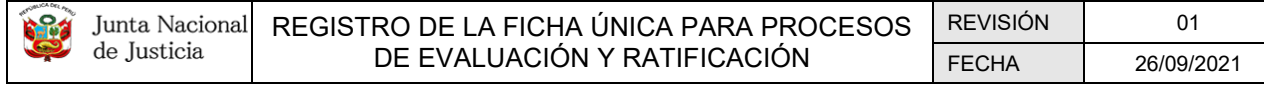

Para realizar el envío de muestras para evaluación, debe haberse registrado previamente las muestras en la ficha única en los módulos correspondientes:

- EVALUACIÓN DE LA CALIDAD DE LAS DECISIONES O PRONUNCIAMIENTOS JURÍDICOS.
- EVALUACIÓN DE LA CALIDAD EN LA GESTIÓN DE LA INVESTIGACIÓN Y LOS PROCESOS JUDICIALES.
- INFORME DE ORGANIZACIÓN DEL TRABAJO

En esta ventana, presione (*clic con el mouse*) en la descripción de cada opción para proceder a seleccionar sus muestras respectivas:

| EXTRANET                                                                        | E 💓 Junta Nacional de Justicia                                                                                                    |                                                                            |
|---------------------------------------------------------------------------------|----------------------------------------------------------------------------------------------------|----------------------------------------------------------------------------|
| <ul> <li>WEB JNJ.</li> <li>Cambiar Contraseña</li> <li>Cerrar Sesión</li> </ul> | Comisión Permanente de Evaluación Integral y Ratificación<br>Proceso INDIVIDUAL DE EVALUACIÓN INTEGRAL Y RATIFICACIÓN<br>ENVIO DE MUESTRAS PARA EVALUACIÓN<br>CONVOCATORIA Nº 001-2021-RATIFICACIÓN/JNJ | ← Regresar al Menú ficha única                                             |
|                                                                                 | <ul> <li>EVALUACIÓN DE LA CALIDAD DE LAS DECISIONES O PRONUNCIAMIENTOS JURÍDICOS.</li> <li>EVALUACIÓN DE LA CALIDAD EN LA GESTIÓN DE LA INVESTIGACIÓN Y LOS PROCESOS JUDICIALES</li> </ul>              | Total de muestras seleccionadas : 0<br>Total de muestras seleccionadas : 0 |
|                                                                                 | ♥ INFORME DE ORGANIZACIÓN DEL TRABAJO                                                                                                    | Total de muestras seleccionadas : 0                                        |
|                                                                                 |                                                                                                    | Cerrar Finalizar envío                                                     |
|                                                                                 |                                                                                                    |                                                                            |
|                                                                                 |                                                                                                    |                                                                            |

Cada opción desplegada mostrará la relación de muestras disponibles para ser seleccionada y enviada para evaluación. La cantidad de muestras a seleccionar está determinada por el reglamento de la convocatoria:

| ELABORADO POR: | REVISADO POR:   | APROBADO POR:   | PAGINA |
|----------------|-----------------|-----------------|--------|
| OTIGD          | NORMA GUTIERREZ | NORMA GUTIERREZ | 13/17  |

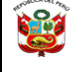

|                        |                                      |                                         |                                            |                                                 | Ĩ                                           | Junta I<br>de Just              | Vacional                           |                               |                  |                              |                            | 🗲 Regresar al Menú fich           |
|------------------------|--------------------------------------|-----------------------------------------|--------------------------------------------|-------------------------------------------------|---------------------------------------------|---------------------------------|------------------------------------|-------------------------------|------------------|------------------------------|----------------------------|-----------------------------------|
|                        |                                      |                                         |                                            |                                                 | Comisión Per                                | manente de Evaluaci             | ón Integral y Ratific              | ación                         |                  |                              |                            |                                   |
|                        |                                      |                                         |                                            |                                                 | PROCESO INDIVID                             | UAL DE EVALUACIÓ                | N INTEGRAL Y RAT                   | IFICACIÓN                     |                  |                              |                            |                                   |
|                        |                                      |                                         |                                            |                                                 | CONVOC                                      | IO DE MUESTRAS PAI              | RA EVALUACIÓN<br>I-RATIFICACIÓN/IN | 4                             |                  |                              |                            |                                   |
| EVALUACIO              | ÓN DE LA CALIDA                      | D DE LAS DECIS                          | ONES O PRONU                               | INCIAMIENTOS I                                  | JRÍDICOS.                                   |                                 |                                    |                               |                  |                              |                            | Total de muestras seleccionada    |
|                        | N° DE<br>EXPEDIENTE /                |                                         |                                            |                                                 | DEMANDADO /                                 |                                 |                                    |                               |                  | ARCHIVO                      |                            | MUESTRAS                          |
| ERIODO DE<br>A MUESTRA | DENUNCIA /<br>INVESTIGACIÓN,<br>ETC. | N° DE<br>RESOLUCIÓN /<br>DICTAMEN, ETC. | FECHA DE<br>RESOLUCIÓN /<br>DICTAMEN, ETC. | DEMANDANTE<br>/DENUNCIANTE /<br>AGRAVIADO, ETC. | DENUNCIADO /<br>PROCESADO /<br>INVESTIGADO. | ESPECIALIDAD                    | MATERIA                            | Nro. DE FOJAS<br>DEL ARCHIVO. | ARCHIVO<br>(PDF) | DATOS<br>SUPRIMIDOS<br>(PDF) | FECHA<br>REGISTRO OBS.     | SELECCIONAD<br>PARA<br>EVALUACIÓN |
|                        | 803167                               | DC Nonlineau                            | ARRATER.                                   | CAVOR CORFU                                     | DROMANNA HON                                | DRICH)<br>CONTROLOGIA           | DRIVEND DE A                       | 17                            |                  |                              | UNIXANA<br>VIAS            | $\sim$                            |
|                        | 514,7010                             | TO SHIFTER D                            | NARATES .                                  | HI WARTH THE                                    | ASH CERTIFICAT                              | 10-8-CHO<br>CONVERSION          | DRIVEND DE A                       | 11                            | 8                | 18                           | 1251 D-251 D-5<br>171 - 55 |                                   |
|                        | 1458-2010                            | 00-SONTDIGA                             | 25401/2011                                 | LINDON R. GA.                                   | UN DAD DO GELL                              | DERCE D<br>CONSTITUCIONAL       | PROCESSION AL                      | 15                            |                  | B                            | 02508/2016<br>21515        | ~                                 |
|                        | 00.1012                              | CK NORTHERD                             | 100100-0012                                | RUHMIKAND                                       | LINE DATE THAT THE                          | 10-6-CHO<br>CONVERSION          | TROCHNO DE C                       | 8                             |                  |                              | un su                      | ~                                 |
|                        | NIA.7011                             | 27 NOTION IN                            | NAMES OF B                                 | DESIGN WORLD                                    | THE HERE ANY                                | 10-8-CHO<br>CONVERSION          | DROCHNO DE A                       | 15                            | 12               | 18                           | 125 D-25 D-5<br>127 D-2    | ~                                 |
|                        | 1026-2010                            | 10-SONTONOA<br>DOVISTA                  | 10/10/2014                                 | NELY MADUEL                                     | MACHOLIO GE                                 | DORCCI D PONAL                  | DELITO DE CIVIL.                   | 15                            |                  | m                            | 02508/2016<br>22526        | $\checkmark$                      |
|                        | \$815,3002                           | SAN SENTENCIA                           | 3003/0015                                  | VENCE DE MI                                     | RENF PARENES                                | DEBECHD DENM                    | DELITO DE VIO                      | 81                            | 2                |                              | 02/08/5016<br>72/51        | ~                                 |
|                        | 080-1014                             | 11 SENTENCIA<br>DE STATE                | 21/08/2016                                 | RECORDAND                                       | MUNICIPALITY                                | DESCHOL/ROBA                    | REPORTION                          | 18                            | 12               | <b>B</b>                     | 02/08/2016<br>127.88       | $\checkmark$                      |
|                        | 149-2011                             | 211                                     | 2011/2010                                  | MUNOR DU NU.                                    | MAXIMO ROJACIL                              | DURCED PORT                     | VIDEACIONED.                       | 1J                            |                  | 18                           | 20(12/2017<br>21/27        |                                   |
|                        | eus-azne                             | 10                                      | 094072017                                  | Processer Périe                                 | Martha Carries                              | CONTENCICIÓN<br>ADMINISTISATIVO | lingung saader da                  | 5                             |                  |                              | 2008/3016<br>14:52         |                                   |
| EVALUACIÓ              | N DE LA CALIDAD                      | EN LA GESTIÓN                           | DE LA INVESTIG                             | ACIÓN Y LOS PRO                                 | CESOS JUDICIALE                             | ES                              |                                    |                               |                  |                              |                            | Total de muestras seleccionada    |
| INFORME D              |                                      | DEL TRABAIO                             |                                            |                                                 |                                             |                                 |                                    |                               |                  |                              |                            | Total de muestras seleccionada    |

Después deberá dirigirse a la última columna "*MUESTRAS SELECCIONADAS PARA EVALUACIÓN*", donde el sistema validará la cantidad máxima de muestras de acuerdo a la convocatoria.

Una vez seleccionada las muestras *EN CADA UNA DE LAS OPCIONES DESPLEGADAS* para el envío a evaluación, presione el botón "*Finalizar envío*".

|         | ME DE ORGANIZAC               | IÓN DEL TR        | ABAJO Total            | l de muestras seleccionadas : 🗌                      |
|---------|-------------------------------|-------------------|------------------------|------------------------------------------------------|
| PERIODO | Nro. DE FOJAS DEL<br>ARCHIVO. | ARCHIVO<br>(PDF). | FECHA<br>REGISTRO      | MUESTRAS<br>SELECCIONADAS<br>PARA<br>Obs. EVALUACIÓN |
| 20.005  | *                             |                   | 240201723016<br>140:00 | $\checkmark$                                         |
| 2013    | a .                           | [ 🖬 ]             | 20/01/2016<br>10:09    | $\checkmark$                                         |
| ana     | 5                             |                   | 240201723015<br>10010  | ~                                                    |
| 2015    | 6                             | [ IA ]            | 02/08/2016<br>20:15    | $\checkmark$                                         |
| 2017    | 5                             |                   | 26/01/2017<br>15:54    | $\checkmark$                                         |
| 2017    | ÷                             |                   | 2670170017<br>15:50    | ~                                                    |
|         |                               |                   | Cerra                  | ar Finalizar envío                                   |

Después de haber presionado el botón automáticamente se mostrará la ventana "*Confirmación de envió de muestras*".

| ELABORADO POR: | REVISADO POR:   | APROBADO POR:   | PAGINA |
|----------------|-----------------|-----------------|--------|
| OTIGD          | NORMA GUTIERREZ | NORMA GUTIERREZ | 14/17  |

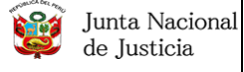

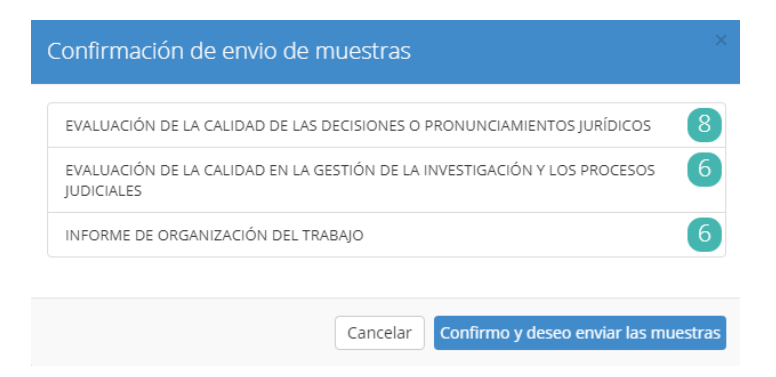

Seleccionar el botón "*Confirmo y deseo enviar las muestras*". Recordar que, una vez confirmado el envío de muestras, usted no podrá realizar modificaciones posteriores; por lo que debe asegurarse de las muestras que está remitiendo.

D. <u>Opción</u>: Carga de Documentos "FORMATO DE INFORMACIÓN CURRICULAR"

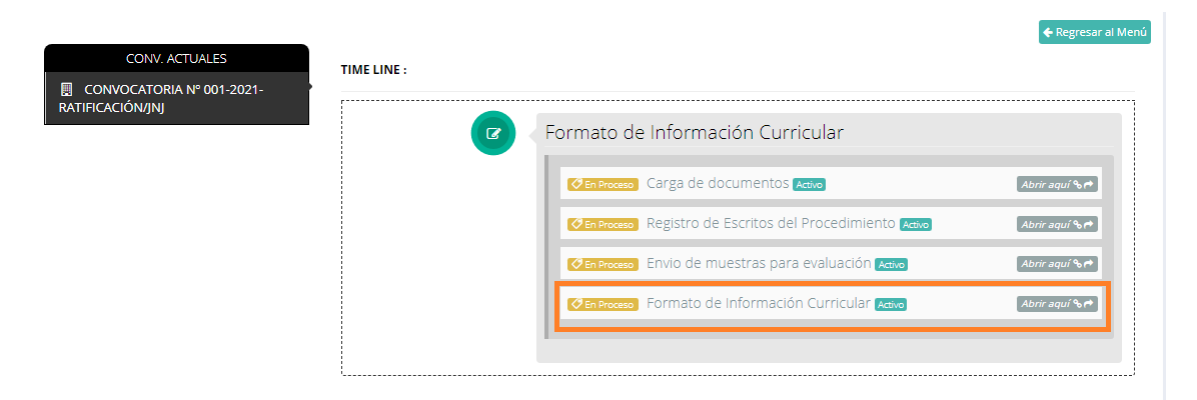

Para generar el formato de información curricular es necesario que haya registrado previamente información en módulos de *Ficha Única* (ver **PASO 1**: Deberá registrar información en los módulos de *Ficha Única*), carga de documentos y envío de muestras para evaluación (*Time Line*)

Al presionar el botón "*Abrir aquí*" se mostrará la siguiente ventana:

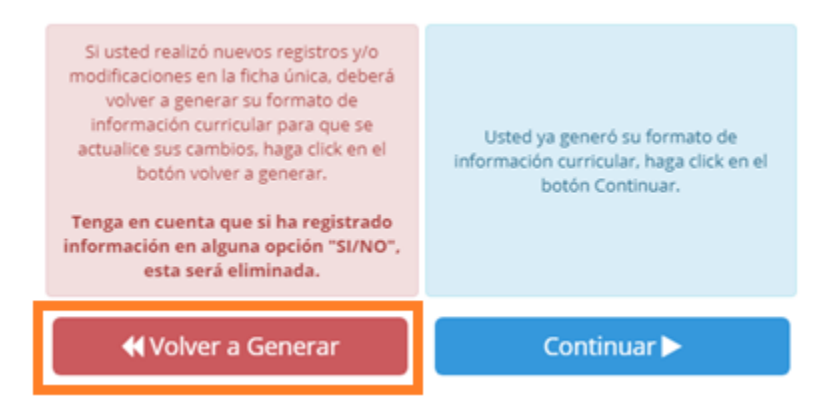

| ELABORADO POR: | REVISADO POR:   | APROBADO POR:   | PAGINA |
|----------------|-----------------|-----------------|--------|
| OTIGD          | NORMA GUTIERREZ | NORMA GUTIERREZ | 15/17  |

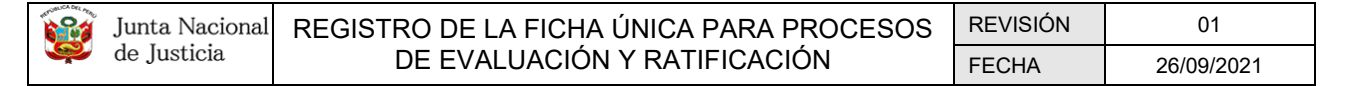

El botón rojo "**volver a generar**" el Formato de Información Curricular (F.I.C.), sirve para migrar toda la información registrada hasta ese momento en la Ficha Única (F.U.) al Formato de Información Curricular (F.I.C.).

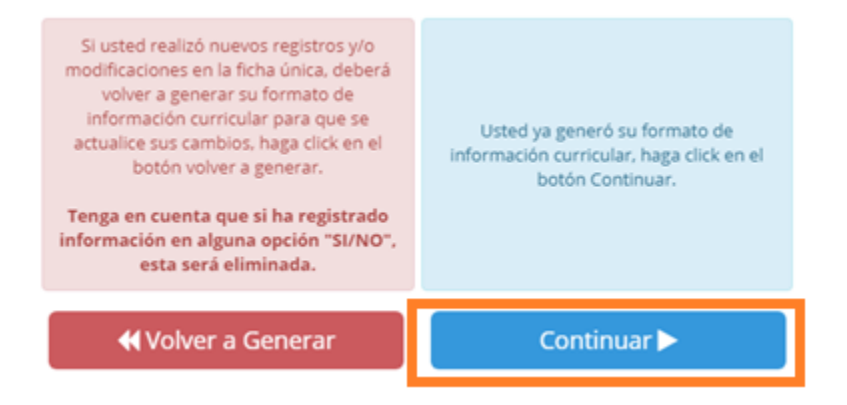

Al pulsar el botón azul "*Continuar*", se mostrará una ventana con los rubros que faltan registrar información, en caso no tenga esa información deberá pulsar "NO", caso contrario deberá repetir el *paso anterior*.

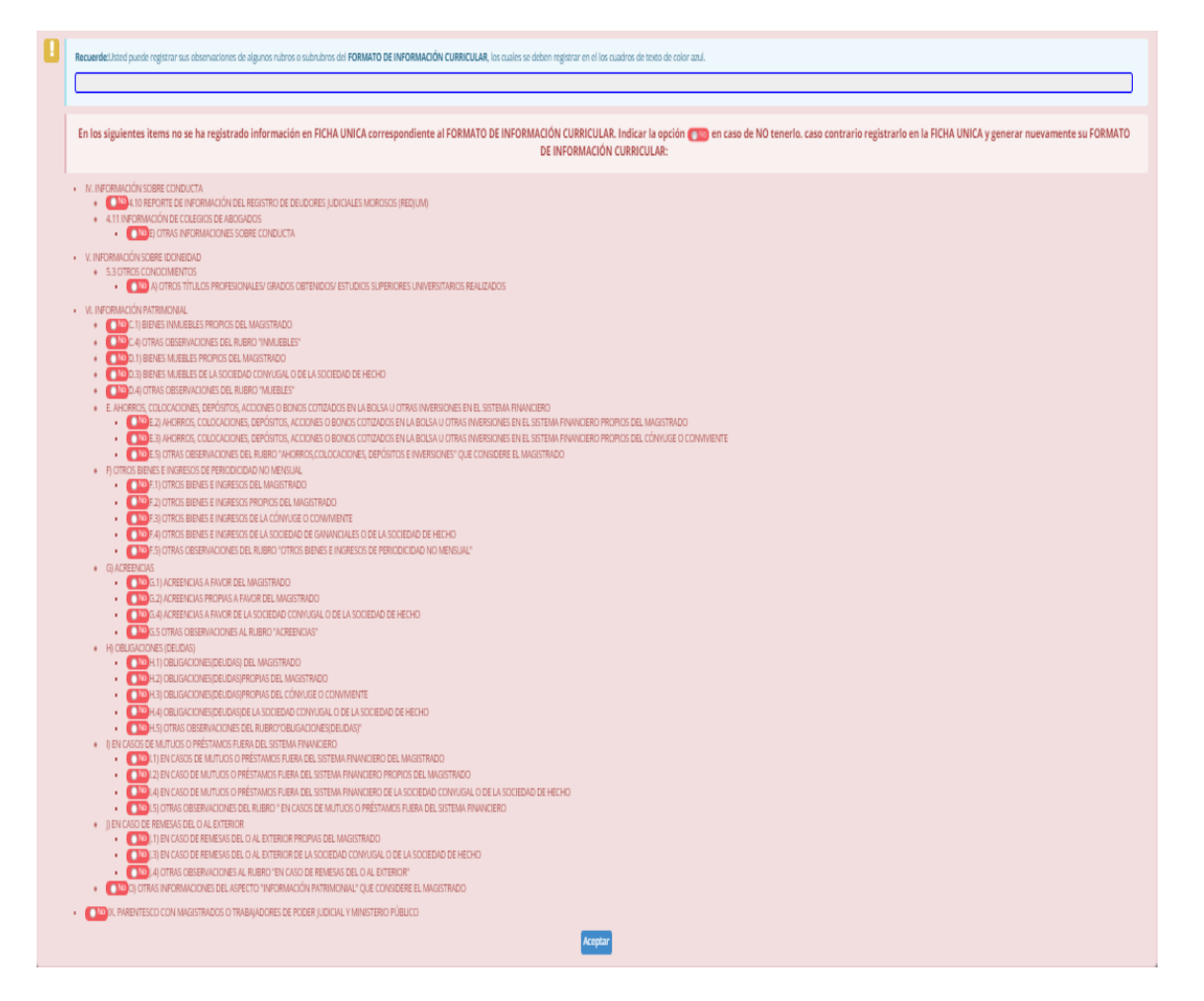

Después deberá completar todos los campos faltantes en el formato de información curricular, para navegar por toda la información puede usar el menú ubicado a la izquierda de la pantalla.

| ELABORADO POR: | REVISADO POR:   | APROBADO POR:   | PAGINA |
|----------------|-----------------|-----------------|--------|
| OTIGD          | NORMA GUTIERREZ | NORMA GUTIERREZ | 16/17  |

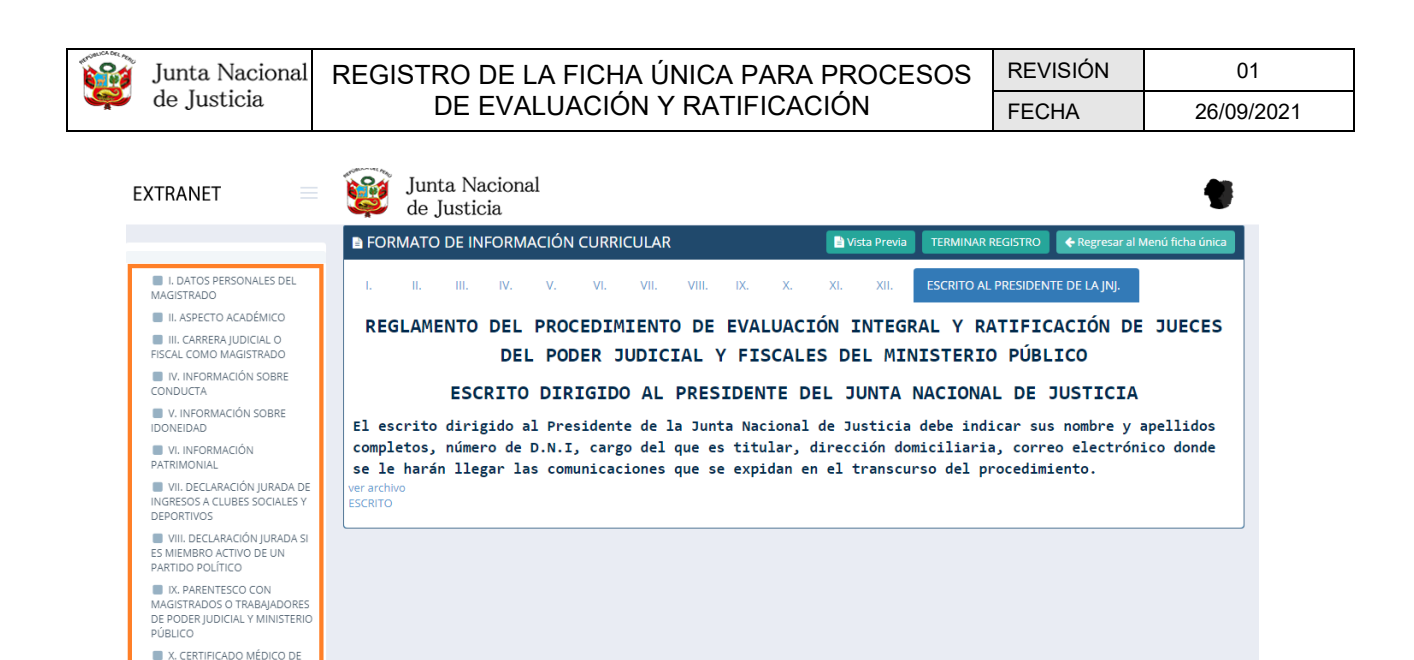

Después de completar toda la información y revisar que todo esté completo, puede visualizar la "*Vista previa*" en el botón ubicado en la parte superior derecha.

FORMATO DE INFORMACIÓN CURRICULAR

🖹 Vista Previa 🛛 TERMINAR REGISTRO 🛛 🗲 Regresar al Menú ficha única

Después de volver a revisar que toda la información esté completa, deberá pulsar el botón "*TERMINAR REGISTRO*"; cabe mencionar que una vez terminado no podrá volver a generar su Formato de Información Curricular.

E FORMATO DE INFORMACIÓN CURRICULAR

🖹 Vista Previa 🛛 TERMINAR REGISTRO 🗲 Regresar al Menú ficha única

| ELABORADO POR: | REVISADO POR:   | APROBADO POR:   | PAGINA |
|----------------|-----------------|-----------------|--------|
| OTIGD          | NORMA GUTIERREZ | NORMA GUTIERREZ | 17/17  |